## Delta Tips

## NMDT\_0056

## How to Customize Logo

NMR data processing software Delta NMR Software v5.0

180420 2

In Delta software, it is possible to replace the default JEOL logo by a logo (image) of your choice. In the example below, we will demonstrate how to change the logo by using the *Param Right* template and the **Page Layout Editor**.

★ For the details on Page Layout Editor, refer to NMDT\_0055.

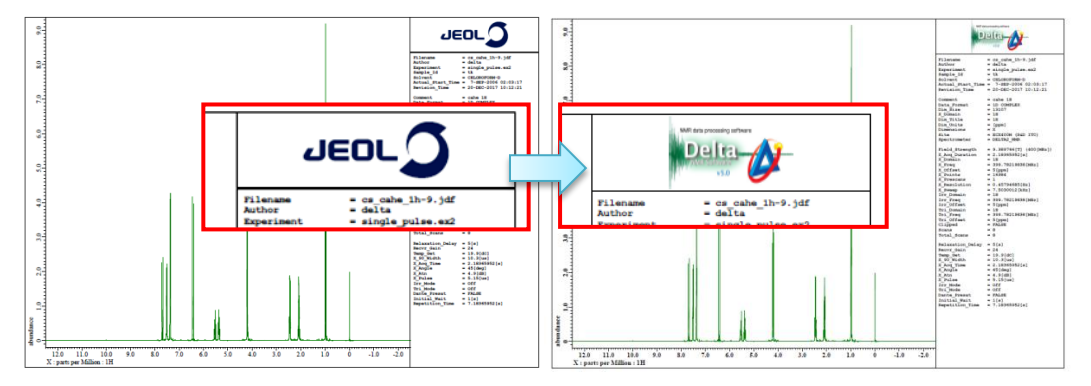

The default JEOL logo has been replaced by a Delta logo.

① Push the **Region** button k in the **Page Layout Editor** window.

Note that the cursor has changed into the Region symbol  $\ black$  has a second symbol  $\ black$  has a second symbol black has a second symbol black

- 2 Click the Logo data area (Box 2) with the cursor  $b_{12}$  to activate it.
- ③ Select Import EMF in the Page Layout Editor window.

Select a logo file and push the **Open** button **I** in the **Specify emf file** window.

The selected logo has been loaded into **Box 2**.

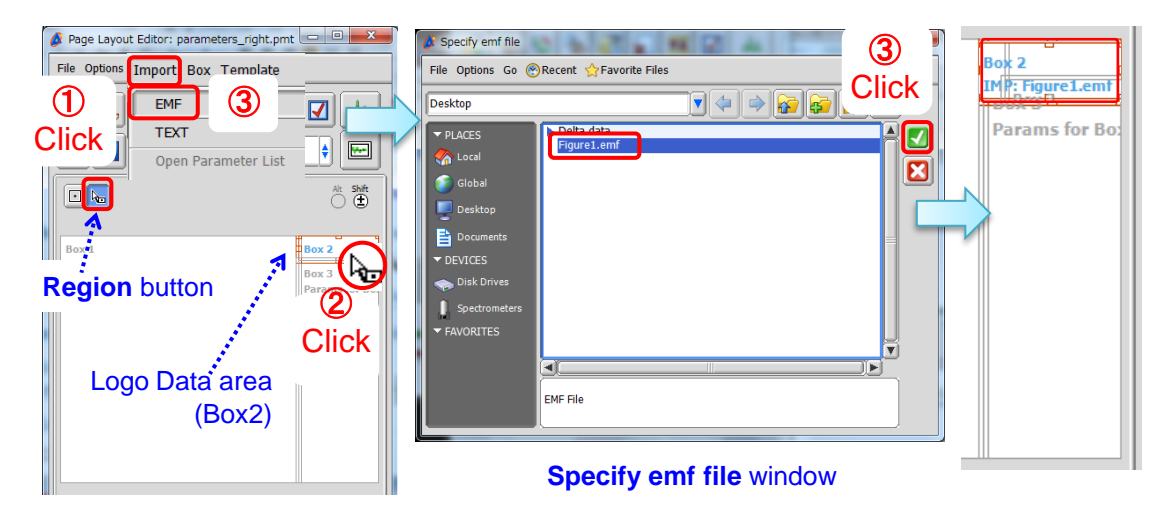

Figure1.emf file has been loaded into the Logo area.

🗩 JEOL RESONANCE

## Delta Tips

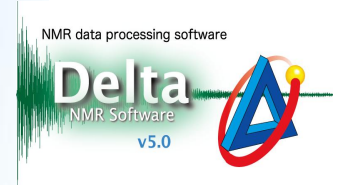

④ Push the **Print Layout** button 😝 to print the spectrum to a printer or PDF file.

Confirm that Figure1.emf is displayed in the logo area.

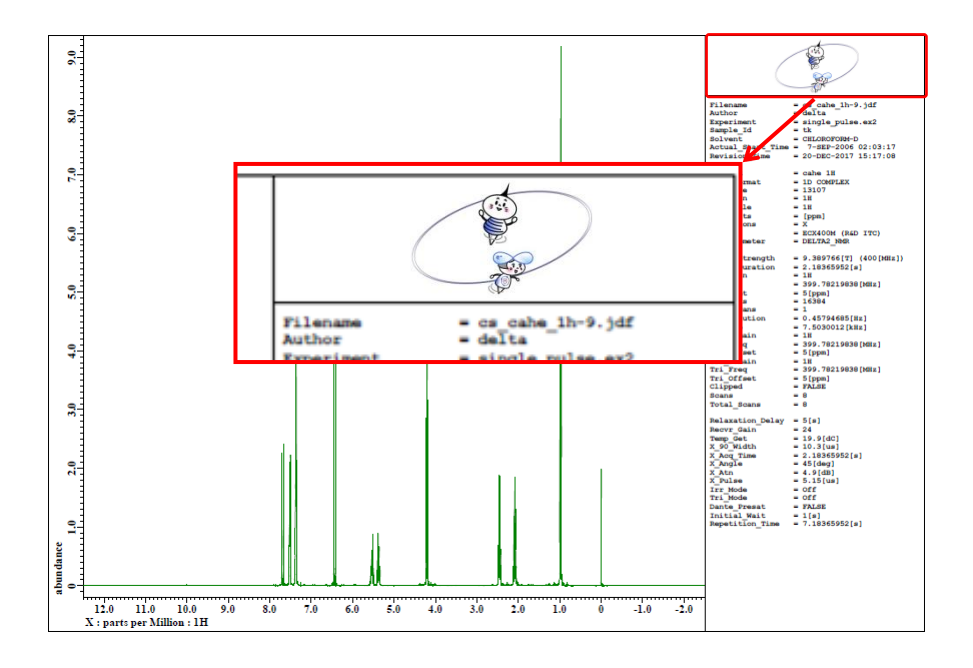

- Logo needs to be in the EMF (Enhanced MetaFile) format. If the logo of your choice is in another format, please convert it to EMF.
- ★ NMDT\_0035 explains how to delete the logo.

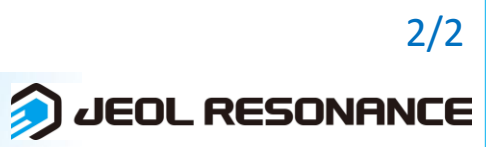